#### HP Photosmart C4400 All-in-One series

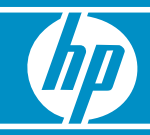

### ここからスタート

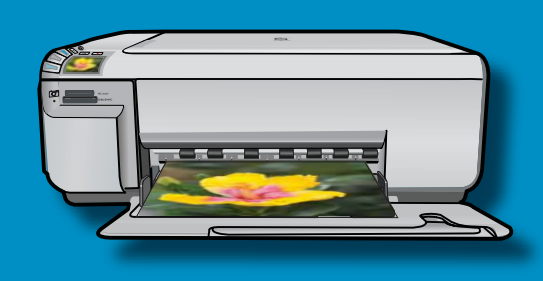

**重要: ステップ 10** でメッセージがあるまで、USB ケーブルを接続しないでください。

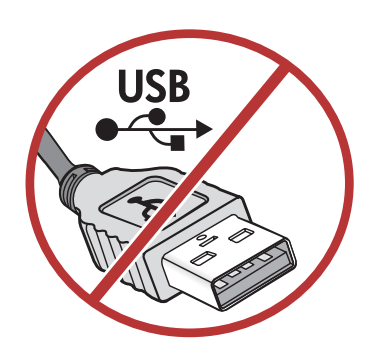

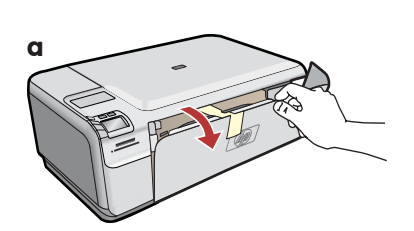

- **a.**用紙トレイとプリント カートリッジ アクセ スドアを引き下げます。
- b.デバイスから梱包材と保護フィルムをすべて 取り除いてください。カラー グラフィック表 示にステッカーが貼られている場合は、はが します。
- **c.** プリント カートリッジ アクセスドアを閉め ます。

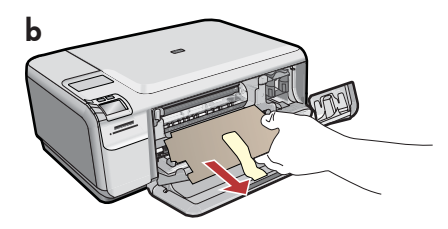

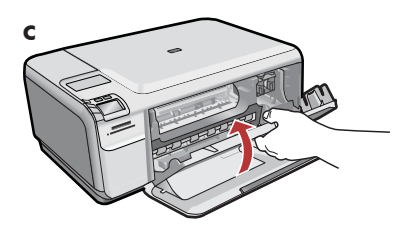

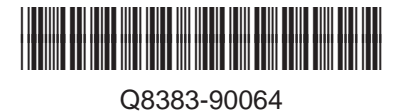

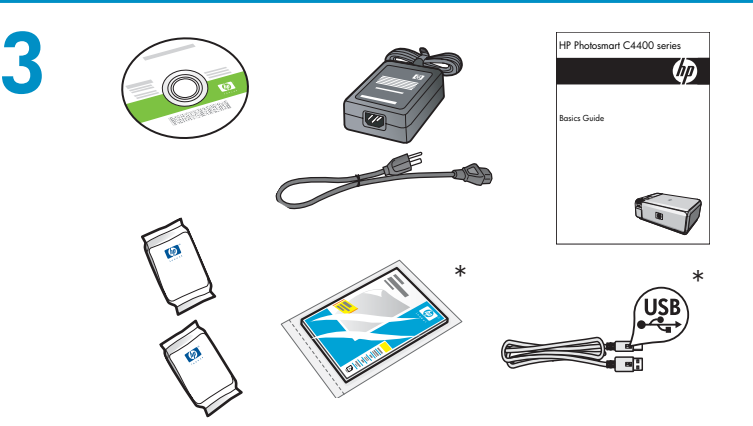

箱の同根物をご確認ください。お客様の箱の同根 物は地域により一部異なる場合があります。 \*地域により含まれる場合があります

- a.電源コードとアダプタを接続します。
- **b**. <sup>(1)</sup> を押して、HP All-in-One の電源を入れます。 注記: セットアップ処理中にディスプレイに表示 される役立つメッセージもご確認ください。

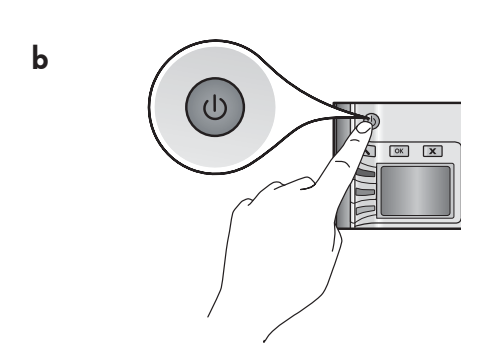

a

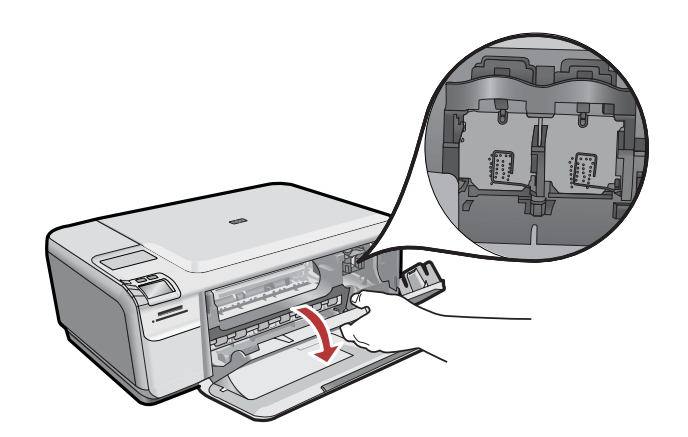

プリント カートリッジ アクセスドアを開きます。 インクホルダーが右側に移動するのを確認します。 右側に移動しない場合は、いったんデバイスの電源 を切り、入れ直します。 **重要:**デバイスの電源を入れてから、カートリッジ を挿入してください。

5

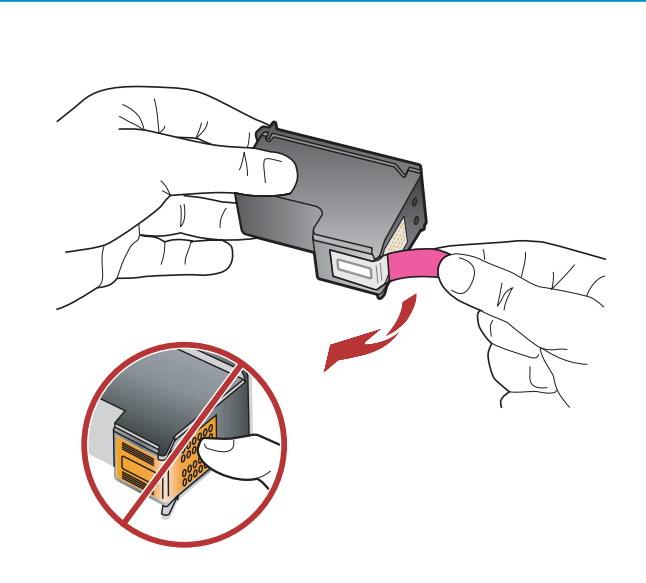

カートリッジの保護テープは、2つあるカートリッジそれぞれに貼られた保護テープを両方ともはがします。

**注意:** 銅製ストリップに触れたり、カートリッジに テープを貼り直したりしないでください。

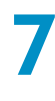

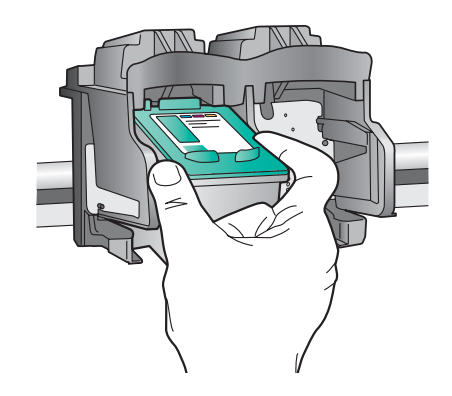

- **a.HP** ロゴが上になるようにカートリッジを持ちます。
- b.カラーカートリッジ を左のカートリッジ スロ ットに挿入し、黒カートリッジを右のカートリ ッジ スロットに挿入します。
- c. カートリッジは、カチッと音がするまでしっか りと押し込みます。
- **d.**プリント カートリッジ アクセスドアを閉め ます。
- e. 純正 HP プリント カートリッジの取り付けを 確認するメッセージが表示されたら, OK を押 します。

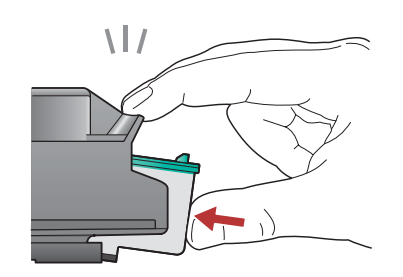

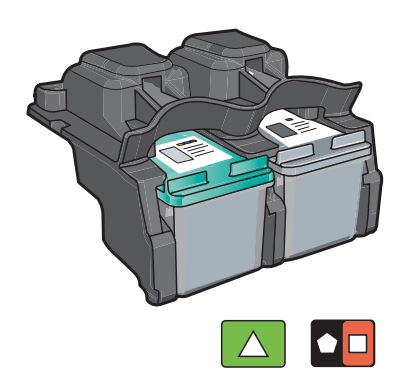

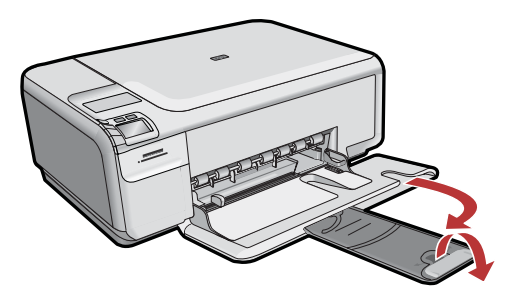

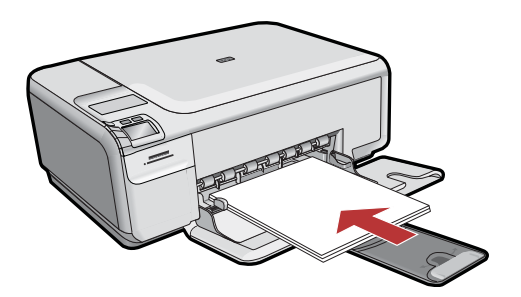

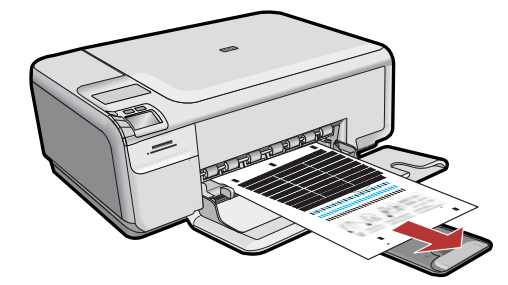

用紙補助トレイを引き出し、白の普通紙をセット します。**OK**を押します。

- a.ディスプレイに表示される指示に従って調整ペ ージを印刷します。
- b.カバーを持ち上げます。調整ページ面を下にして、ガラス板の右手前の端に置きます。カバーを下ろします。
- **c. OK** を押します。

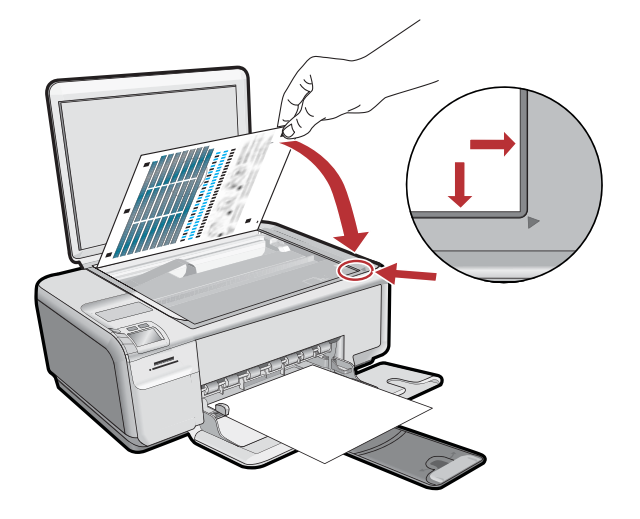

# 10 - Windows

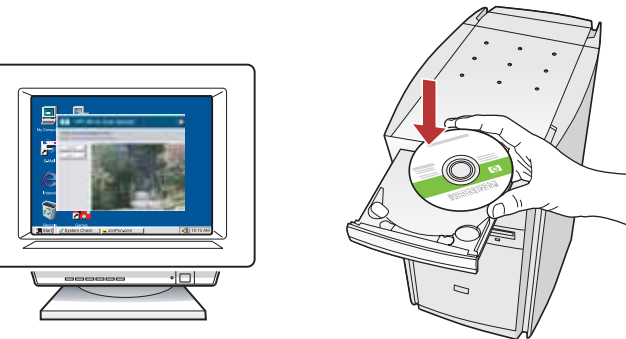

**注記:** メッセージが表示されるまで USB ケー ブルを接続しないでください。

コンピュータの電源を入れ、必要な場合はロ グインしてデスクトップが表示されるのを待 ちます。**緑色**の CD を挿入し、画面の指示に 従って操作します。

**重要:** スタートアップ画面が表示されない場合は、マイコンピュータ をダブルクリックし、HP ロゴの CD-ROM アイコンをダブルクリックして、setup.exe をダブルクリックします。

B

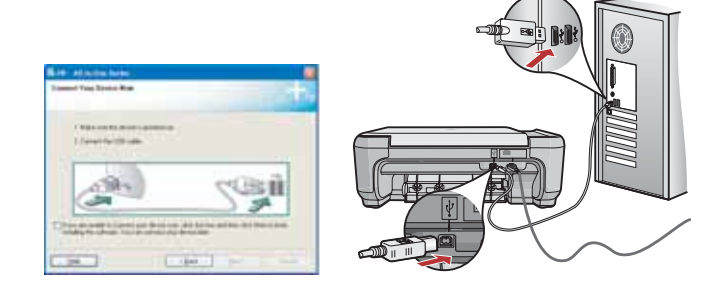

- **a.** USB のメッセージが表示されたら、USB ケー ブルを HP All-in-One 背面のポートとコンピ ュータの USB ポートに接続します。
- **b**.画面の指示に従って、ソフトウェアのインス トールを完了します。

## 10 - Mac

A

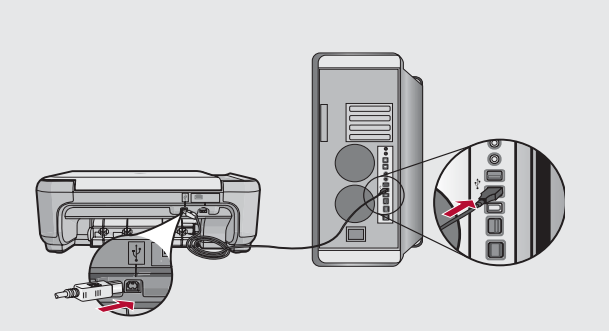

USB ケーブルを HP All-in-One 背面のポートとコ ンピュータの USB ポートに接続します。

#### B

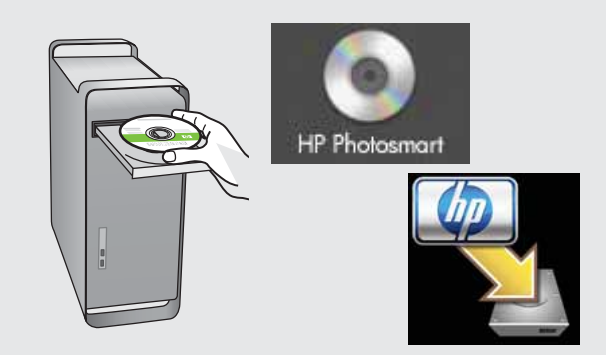

- **a.緑色**の CD を挿入します。
- **b.**デスクトップの HP Photosmart CD アイコンを ダブルクリックします。
- **c. HP Installer** アイコンをダブルクリックします。 画面の指示に従って操作します。
- **d. Setup Assistant** (セットアップ アシスタント) 画面の操作を完了します。

トラブルシューティング

?) → (•)

?

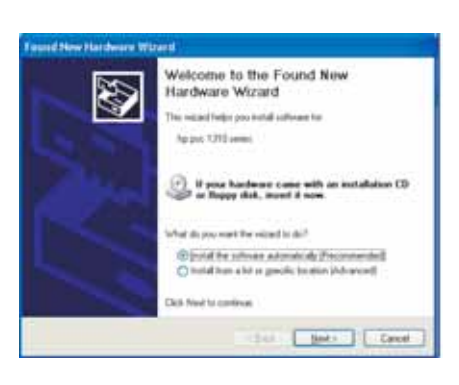

問題: (Windows) マイクロソフトの [ハードウェアの追加] 画面が表示 される。

?) -> www.hp.com/support

対処: すべての画面をキャンセルします。USB ケーブルを外し、緑色の HP All-in-One CD を挿入します。

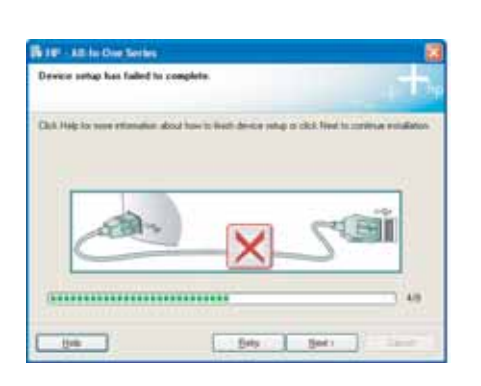

問題: (Windows のみ) Device Setup Has Failed To Complete (デバイスの セットアップに失敗しました) という画面が表示される。 対処: デバイスのプラグをいったん抜き、差し直します。すべて正し く接続されていることを確認します。USB ケーブルはコンピュータ本 体に接続してください。USB ケーブルをキーボードや電源のない USB ハブに接続するのは避けてください。